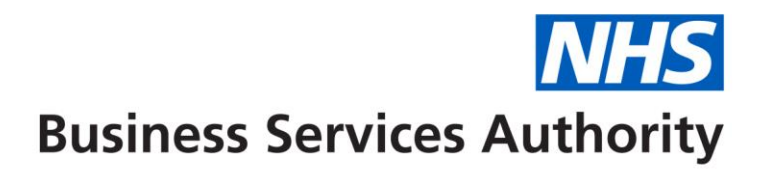

## FD Travel and Subsistence via Self Service in Compass

In conjunction with your Commissioning Organisation we are asking you be part of a self-service pilot for claiming expenses through the Dental Services online system Compass.

## How do I access Compass?

When you applied to the Performer List you will have provided an email address, an activation email would have been sent to that address. By clicking on the link within the activation email you can set up your Log In details by creating a Username, Password and Memorable word.

### What do I do if I cannot find my activation email?

If you've checked your email including the junk mail / trash and there is no sign of your activation email or if you've accidentally deleted it, please telephone our contact centre on 0300 330 1348, you will need your performer number and GDC number to hand when you call.

#### How to claim

Travel and subsistence can be claimed for attendance at Continuing Professional Development (CPD) and Foundation Training Courses. Claims should be completed on an FP84 Claim form and signed by the course organiser to confirm attendance.

Travel and Subsistence claims for each course should be claimed for separately, please ensure that your claims are entered onto Compass in a timely manner at least once a month.

To guarantee that claims are paid they should be entered into Compass by the **8<sup>th</sup> of the Month** claims received after this date may miss the cut off and need to be reentered.

Log into Compass https://www.nhsbsa.nhs.uk/compass

Navigate to the Payments Folder

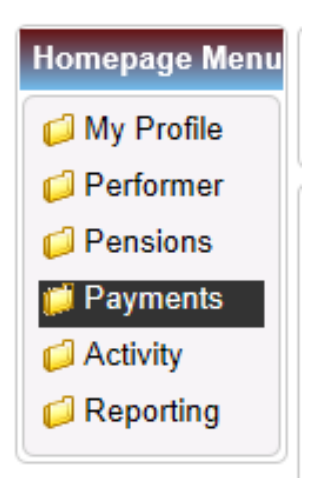

## Select Payment Adjustment Update

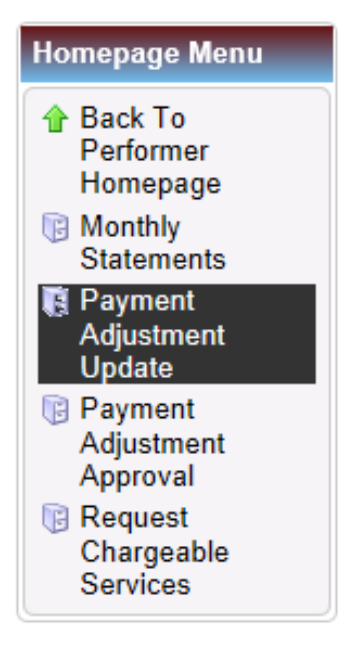

## Now select the 'Create Payment Adjustment' button

| DC S209 - Performer Paymer      | nt Adjustment Update    |                         |                                    |                 |               |        |        |                  |           |
|---------------------------------|-------------------------|-------------------------|------------------------------------|-----------------|---------------|--------|--------|------------------|-----------|
| A Home                          |                         |                         |                                    |                 |               |        |        |                  |           |
| Payment Adjustment Type         | Q.                      |                         | Payment Adjustment Status Please S |                 | Please Select |        | ~      |                  |           |
| Performer ID                    | 107648 DANIEL RHY       | S WALDEN                | Contract ID                        |                 |               | ۹,     |        |                  |           |
| Commissioner ID                 | a,                      |                         |                                    |                 |               |        |        |                  |           |
| From Payment Adjustment<br>Date | 1                       |                         | To Payment                         | Adjustment Date |               | 1      |        |                  |           |
|                                 |                         |                         |                                    |                 |               |        |        | Search           | Clear     |
| Search Payment Adjustment       | ID 🔽                    |                         |                                    |                 |               |        |        | Create Payment A | djustment |
| Payment Adjustment ID           | Payment Adjustment Date | Payment Adjustment Type | Contract ID                        | Provider Name   | Performer     | Pay To | Status | Amendment Status | Action    |
|                                 |                         |                         |                                    |                 |               |        |        |                  |           |
|                                 |                         |                         |                                    |                 |               |        |        |                  |           |

The following screen will be presented;

| Create Payme                            | ent Adjustment |           | ×                       |
|-----------------------------------------|----------------|-----------|-------------------------|
| Payment<br>Adjustment<br>Type<br>Reason |                | Narrative |                         |
| Attachments                             |                |           | Save Save/Create Cancel |

Click on the magnifying glass and you will be presented with a list of available adjustment codes. Select **Foundation Dentist Subsistence** or **Foundation Dentist Travel** as appropriate.

|       |                           | Payment Adjustment Type         |                                       |                                      |         | ×           |
|-------|---------------------------|---------------------------------|---------------------------------------|--------------------------------------|---------|-------------|
| уре   | Q                         |                                 |                                       |                                      | Expor   | t Grid Data |
|       | 107648 DANIEL RHYS WALI   | Payment Adjustment Type<br>Code | Payment Adjustment Type Name          | Nature of Payment Adjustment<br>Type | SFE Y/N | Action      |
| ient  | 12                        |                                 |                                       |                                      |         | Clear       |
|       |                           | ADL_ENG                         | Adoptive Leave Payments (England o    | Payment                              | Y       | Select      |
|       |                           | FD_SUBSO                        | Foundation Dentist Subsistence        | Payment                              | N       | Select      |
|       | Create Payment Adjustment | FD_TRAVO                        | Foundation Dentist Travel             | Payment                              | N       | Select      |
| stmen |                           | LTS_ENG                         | Long Term Sickness Pay (England only) | Payment                              | Y       | Select      |
|       | Payment                   | MAT_ENG                         | Maternity Pay (England only)          | Payment                              | Y       | Select      |
| D     | Adjustment<br>Type        | SP_LV_ENG                       | Special Leave (England only)          | Information Only                     | Y       | Select      |
|       | Reason                    |                                 |                                       |                                      |         |             |
|       | Attachments               |                                 |                                       |                                      |         |             |
|       |                           |                                 |                                       |                                      |         |             |
|       |                           |                                 |                                       |                                      |         |             |
|       |                           | Records 1 to 6 of 6             |                                       |                                      | Page    | 1/1         |

# Foundation Dentist Subsistence Claims

Enter details of the course and the date of the course in the narrative box.

Enter the **contract number** you work under if you know it or use the magnifying glass to look it up.

Your performer number will be prepopulated

The **start date** will be prepopulated with the next payment run date and should not be amended. This is NOT the date of the course.

Enter the **total amount** you are claiming for Subsistence **within the allowances which are detailed on the FP84 Claim Form**. If the amount claimed exceeds the allowance the claim will be rejected and need to be re-entered.. **Receipts must be provided together with details of the time of departure and return**.

The number of payments will always be 1

The end date will be prepopulated and should not be amended

| Create Payme                                                                      | nt Adjustment |            |           | ×                               |
|-----------------------------------------------------------------------------------|---------------|------------|-----------|---------------------------------|
| Payment<br>Adjustment<br>Type<br>Reason                                           | FD_SUBSO      | stence     | Narrative | Foundation Induction 13/09/2019 |
| Other                                                                             |               |            | _         |                                 |
| Contract ID<br>Performer ID<br>Start Date<br>Amount<br>Number of Payr<br>End Date | nents         | 1029030001 | LDEN      |                                 |
| Attachments                                                                       |               |            |           | Save Save/Create Cancel         |

You will need to attach a copy of the FP84 Claim form together with any receipts

### Select the **Attachments** button.

### Select the Add File button

| A  | uttachments       |          |           |           |            |          | ×  |
|----|-------------------|----------|-----------|-----------|------------|----------|----|
|    |                   |          |           |           |            | Add File | -  |
|    | Document Title    | File Ext | File Desc | Size (KB) | Saved Date | Action   |    |
|    |                   |          |           |           |            | Clear    |    |
|    |                   |          |           |           |            |          |    |
|    |                   |          |           |           |            |          | _  |
|    |                   |          |           |           |            |          | _  |
|    |                   |          |           |           |            |          | _  |
| <  |                   |          |           |           |            |          | >  |
|    |                   |          |           |           |            |          | _  |
|    |                   |          |           |           |            |          | _  |
|    |                   |          |           |           |            |          | -  |
|    |                   |          |           |           |            |          | _  |
| Re | cords 0 to 0 of 0 |          |           |           | 🚺 承 Page   | 1/ 1     |    |
|    |                   |          |           |           |            | Clos     | se |

You will then be presented with the **File Upload** page which allows you to browse the files in your device to attach to the claim

| A                                                                                                    | ttachn  | nents       |          |           |           |            |          | ×  |
|----------------------------------------------------------------------------------------------------|---------|-------------|----------|-----------|-----------|------------|----------|----|
|                                                                                                    |         |             |          |           |           |            | Add File |    |
|                                                                                                    | Docu    | ıment Title | File Ext | File Desc | Size (KB) | Saved Date | Action   |    |
|                                                                                                    |         |             |          |           |           |            | Clear    |    |
|                                                                                                    |         |             |          |           |           |            |          |    |
|                                                                                                    |         |             |          |           |           |            |          |    |
| File Upload                                                                                                    |         |             |          |           |           | ×          |          |    |
| Add File   Document Title File Ext File Desc Size (KB) Saved Date Action     Clear     File Upload     File Upload     Please select a file from your computer to be uploaded to the server.     Browse     Save     Cancel     Records 0 to 0 of 0 | >       |             |          |           |           |            |          |    |
|                                                                                                    | Browse  |             |          |           |           |            |          |    |
|                                                                                                    |         |             |          |           |           | Save       | Cancel   |    |
| Red                                                                                                    | cords 0 | to 0 of 0   |          |           |           | 🚺 🜒 Page   | 1/ 1 🕟   |    |
|                                                                                                    |         |             |          |           |           |            | Clos     | se |

When the attachment has finished uploading select Save

Another box confirming the attachment details will be presented, if this is correct select  $\mathbf{OK}$ 

| Attachment Details                 |                                                     | ×         |
|------------------------------------|-----------------------------------------------------|-----------|
| Document Title<br>Filename<br>Size | Document1 (2) TM<br>Document1 (2) TM.docx<br>18706B |           |
|                                    |                                                     | OK Cancel |

The document will then show in the table and you can either repeat the process to add another document or select **Close**.

|                  |          |               |           |                     | Add File |
|------------------|----------|---------------|-----------|---------------------|----------|
| Document Title   | File Ext | File Desc     | Size (KB) | Saved Date          | Action   |
|                  |          |               |           |                     | Clear    |
| Document1 (2) TM | docx     | Word Document | 18        | 21/08/2019 11:04:31 | View 🗸   |
|                  |          |               |           |                     |          |
|                  |          |               |           |                     |          |
|                  |          |               |           |                     |          |
|                  |          |               |           |                     |          |
|                  |          |               |           |                     |          |
|                  |          |               |           |                     |          |
|                  |          |               |           |                     |          |
|                  |          |               |           |                     |          |
|                  |          |               |           |                     |          |
|                  |          |               |           |                     |          |

You will now be returned to the main page you can select **Save** to submit the claim or **Save/Create** to submit the claim and create another claim.

| Create Payme                            | ent Adjustment                 |                        |           | ×                               |
|-----------------------------------------|--------------------------------|------------------------|-----------|---------------------------------|
| Payment<br>Adjustment<br>Type<br>Reason | FD_SUBSO<br>Foundation Dentist | Subsistence            | Narrative | Foundation Induction 13/09/2019 |
| Other                                   |                                |                        |           |                                 |
| Contract ID                             |                                | 1029030001 🔍 MR M RYAN |           |                                 |
| Performer ID                            |                                | 107648 DANIEL RHYS WAL | DEN       |                                 |
| Start Date                              |                                | 20/09/2019             |           |                                 |
| Amount                                  |                                | 5.00                   |           |                                 |
| Number of Payr                          | ments                          | 1                      |           |                                 |
| End Date                                |                                | 20/09/2019             |           |                                 |
| Attachments                             |                                |                        |           | Save Save/Create Cancel         |

Once submitted the claim will be passed to NHS Dental Services to be checked and approved or rejected. The status of the claim will be presented in the table within the Payment Adjustment Update Screen, if no results are showing just click **Search**.

| DCS209 - Performer          | r Payment Adjustment U     | pdate                             |                |                  |                       |           |                            |                     |                             |
|-----------------------------|----------------------------|-----------------------------------|----------------|------------------|-----------------------|-----------|----------------------------|---------------------|-----------------------------|
| A Home                      |                            |                                   |                |                  |                       |           |                            |                     |                             |
| Payment Adjustment          | Туре                       | ٩                                 |                |                  | Payment Adjustmen     | t Status  | Please Select              | N                   | -                           |
| Performer ID                | 1076                       | 48 DANIEL RHYS WALDEN             |                |                  | Contract ID           |           |                            | ۹,                  |                             |
| Commissioner ID             |                            |                                   |                |                  |                       |           |                            |                     |                             |
| From Payment Adjust<br>Date | stment                     | 12                                |                |                  | To Payment Adjustn    | nent Date |                            | 12                  |                             |
|                             |                            |                                   |                |                  |                       |           |                            |                     | Search Clear                |
| Search Payment Ad           | djustment ID               |                                   |                |                  |                       |           |                            |                     | Create Payment Adjustment   |
| Payment<br>Adjustment ID    | Payment<br>Adjustment Date | Payment Adjustment<br>Type        | Contract<br>ID | Provider<br>Name | Performer             | Pay<br>To | Status                     | Amendment<br>Status | Action                      |
| 870530                      | 20/09/2019                 | Foundation Dentist<br>Subsistence | 1029030001     | MR M RYAN        | DANIEL RHYS<br>WALDEN |           | Awaiting Final<br>Approval |                     | View Payment Adjustment     |
| 870529                      | 20/09/2019                 | Foundation Dentist Travel         | 1029030001     | MR M RYAN        | DANIEL RHYS<br>WALDEN |           | Awaiting Final<br>Approval |                     | View Payment Adjustment     |
| 870528                      | 20/09/2019                 | Foundation Dentist<br>Subsistence | 1029030001     | MR M RYAN        | DANIEL RHYS<br>WALDEN |           | Awaiting Final<br>Approval |                     | View Payment Adjustment 🛛 👻 |
| 870525                      | 21/08/2019                 | Foundation Dentist<br>Subsistence | 1029030001     | MR M RYAN        | DANIEL RHYS<br>WALDEN |           | Approved                   |                     | View Payment Adjustment     |
|                             |                            |                                   |                |                  |                       |           |                            |                     |                             |
|                             |                            |                                   |                |                  |                       |           |                            |                     |                             |

## **Foundation Dentist Travel Claims**

Enter details of the course and the date of the course in the narrative box.

Enter the **contract number** you work under if you know it or use the magnifying glass to look it up.

Your performer number will be prepopulated

The **start date** will be prepopulated with the next payment run date and should not be amended. This is NOT the date of the course.

Enter the **total amount** you are claiming for Travel within the allowances which are detailed on the FP84 Claim Form. If the amount claimed exceeds the allowance the claim will be rejected and need to be re-entered. **Receipts for public transport and/or parking must be provided.** 

The number of payments will always be 1

| Create Payme                                                                      | ent Adjustment |                                                               |           | ×                               |
|-----------------------------------------------------------------------------------|----------------|---------------------------------------------------------------|-----------|---------------------------------|
| Payment<br>Adjustment<br>Type<br>Reason                                           | FD_TRAVO       | Soundation Dentist Travel                                     | Narrative | Foundation Induction 13/09/2019 |
| Other                                                                             |                |                                                               |           |                                 |
| Contract ID<br>Performer ID<br>Start Date<br>Amount<br>Number of Payn<br>End Date | nents          | 1029030001 		 MR M RYAN<br>107648 DANIEL RHYS W<br>20/09/2019 | 'ALDEN    |                                 |
| Attachments                                                                       |                |                                                               |           | Save Save/Create Cancel         |

The end date will be prepopulated and should not be amended

You will need to attach a copy of the FP84 Claim form together with any receipts for public transport or parking.

### Select the **Attachments** button.

Select the Add File button

| A | ttachments        |          |           |           |            |          | 3  |
|---|-------------------|----------|-----------|-----------|------------|----------|----|
|   |                   |          | *****     |           |            | Add File | •  |
|   | Document Title    | File Ext | File Desc | Size (KB) | Saved Date | Action   |    |
|   |                   |          |           |           |            | Clear    |    |
|   |                   |          |           |           |            |          |    |
|   |                   |          |           |           |            |          | _  |
|   |                   |          |           |           |            |          | _  |
|   |                   |          |           |           |            |          | _  |
|   |                   |          |           |           |            |          | _  |
|   |                   |          |           |           |            |          | _  |
|   |                   |          |           |           |            |          | _  |
|   |                   |          |           |           |            |          | -  |
|   |                   |          |           |           |            |          | -  |
|   | cords 0 to 0 of 0 |          |           |           | 🚺 🕢 Page   | 1/1      |    |
|   |                   |          |           |           |            | Clos     | se |

You will then be presented with the **File Upload** page which allows you to browse the files in your device to attach to the claim

| ſ | A           | tachments        |                        |                         |            |            |          | ×  |  |
|---|-------------|------------------|------------------------|-------------------------|------------|------------|----------|----|--|
|   |             |                  |                        |                         |            |            | Add File |    |  |
|   |             | Document Title   | File Ext               | File Desc               | Size (KB)  | Saved Date | Action   |    |  |
|   |             |                  |                        |                         |            |            | Clear    |    |  |
|   |             |                  |                        |                         |            |            |          |    |  |
|   |             |                  |                        |                         |            |            |          |    |  |
|   | File Upload |                  |                        |                         |            |            |          |    |  |
|   | ,           | Please select a  | a file from your compu | ter to be uploaded to t | he server. |            |          |    |  |
|   | `           |                  |                        |                         |            |            |          |    |  |
|   |             |                  | Browse                 |                         |            |            |          |    |  |
|   |             |                  |                        |                         |            |            |          |    |  |
|   |             |                  |                        |                         |            | Save       | Cancel   |    |  |
| R | lec         | ords 0 to 0 of 0 |                        |                         |            | 🚺 🕢 Page   | 1/ 1 🕟   |    |  |
|   |             |                  |                        |                         |            |            | Clos     | se |  |

When the attachment has finished uploading select Save

Another box confirming the attachment details will be presented, if this is correct select  $\mathbf{OK}$ 

| Attachment Details                 |                                                     | ×         |
|------------------------------------|-----------------------------------------------------|-----------|
| Document Title<br>Filename<br>Size | Document1 (2) TM<br>Document1 (2) TM.docx<br>18706B |           |
|                                    |                                                     | OK Cancel |

The document will then show in the table and you can either repeat the process to add another document or select **Close**.

| Attachments       |          |               |           |                     |          | ×  |
|-------------------|----------|---------------|-----------|---------------------|----------|----|
|                   |          |               |           |                     | Add File | -  |
| Document Title    | File Ext | File Desc     | Size (KB) | Saved Date          | Action   |    |
|                   |          |               |           |                     | Clear    |    |
| Document1 (2) TM  | docx     | Word Document | 18        | 21/08/2019 11:04:31 | View 🔻   |    |
|                   |          |               |           |                     |          |    |
|                   |          |               |           |                     |          |    |
|                   |          |               |           |                     |          |    |
|                   |          |               |           |                     |          | ١, |
|                   |          |               |           |                     |          | 1  |
|                   |          |               |           |                     |          |    |
|                   |          |               |           |                     |          |    |
|                   |          |               |           |                     |          |    |
|                   |          |               |           |                     |          |    |
| cords 1 to 1 of 1 |          |               |           | 🚺 🕢 Page            | 1/ 1 🕟   |    |
|                   |          |               |           |                     | Clos     | se |

You will now be returned to the main page you can select **Save** to submit the claim or **Save/Create** to submit the claim and create another claim.

| Create Payme                                                                      | ent Adjustment |                                                                |           |                                 | ×    |
|-----------------------------------------------------------------------------------|----------------|----------------------------------------------------------------|-----------|---------------------------------|------|
| Payment<br>Adjustment<br>Type<br>Reason                                           | FD_TRAVO       | Soundation Dentist Travel                                      | Narrative | Foundation Induction 13/09/2019 |      |
| Other                                                                             |                |                                                                |           |                                 |      |
| Contract ID<br>Performer ID<br>Start Date<br>Amount<br>Number of Payr<br>End Date | nents          | 1029030001 		 MR M RYAN<br>107648 DANIEL RHYS WA<br>20/09/2019 | ALDEN     |                                 |      |
| Attachments                                                                       |                |                                                                |           | Save Save/Create Car            | ncel |

Once submitted the claim will be passed to NHS Dental Services to be checked and approved or rejected. The status of the claim will be presented in the table within the Payment Adjustment Update Screen, if no results are showing just click **Search** 

| DCS209 - Performer Payment Adjustment Update |                            |                                   |                |                  |                       |           |                            |                     |                           |
|----------------------------------------------|----------------------------|-----------------------------------|----------------|------------------|-----------------------|-----------|----------------------------|---------------------|---------------------------|
| 📌 Home                                       |                            |                                   |                |                  |                       |           |                            |                     |                           |
| Payment Adjustmen                            | t Type                     |                                   |                |                  | Payment Adjustme      | nt Status | Please Select              |                     | 1                         |
| Performer ID                                 | 1076                       | 48 DANIEL RHYS WALDEN             |                |                  | Contract ID           |           |                            | <b>Q</b>            |                           |
| Commissioner ID                              |                            |                                   |                |                  |                       |           |                            |                     |                           |
| From Payment Adjust                          | stment                     | 12                                |                |                  | To Payment Adjust     | ment Date | •                          | <b>T</b>            |                           |
| Date                                         |                            |                                   |                |                  |                       |           |                            |                     |                           |
|                                              |                            |                                   |                |                  |                       |           |                            |                     | Search Clear              |
|                                              |                            |                                   |                |                  |                       |           |                            |                     |                           |
| Search Payment A                             | djustment ID 🗸             |                                   |                |                  |                       |           |                            |                     | Create Payment Adjustment |
| Payment<br>Adjustment ID                     | Payment<br>Adjustment Date | Payment Adjustment<br>Type        | Contract<br>ID | Provider<br>Name | Performer             | Pay<br>To | Status                     | Amendment<br>Status | Action                    |
| 870530                                       | 20/09/2019                 | Foundation Dentist<br>Subsistence | 1029030001     | MR M RYAN        | DANIEL RHYS<br>WALDEN |           | Awaiting Final<br>Approval |                     | View Payment Adjustment   |
| 870529                                       | 20/09/2019                 | Foundation Dentist Travel         | 1029030001     | MR M RYAN        | DANIEL RHYS<br>WALDEN |           | Awaiting Final<br>Approval |                     | View Payment Adjustment   |
| 870528                                       | 20/09/2019                 | Foundation Dentist<br>Subsistence | 1029030001     | MR M RYAN        | DANIEL RHYS<br>WALDEN |           | Awaiting Final<br>Approval |                     | View Payment Adjustment   |
| 870533                                       | 20/09/2019                 | Foundation Dentist Travel         | 1029030001     | MR M RYAN        | DANIEL RHYS<br>WALDEN |           | Awaiting Final<br>Approval |                     | View Payment Adjustment   |
| 870525                                       | 21/08/2019                 | Foundation Dentist<br>Subsistence | 1029030001     | MR M RYAN        | DANIEL RHYS<br>WALDEN |           | Approved                   |                     | View Payment Adjustment   |
|                                              |                            |                                   |                |                  |                       |           |                            |                     |                           |
|                                              |                            |                                   |                |                  |                       |           |                            |                     |                           |

### **Cancelling a Travel or Subsistence Claim**

If you realise that the claim is incorrect or submitted in error it can be cancelled by using the black drop down arrow at the side of the View Payment Adjustment box and selecting **Cancel Payment Adjustment** 

| Search Payment Adjustment ID 🔽 |                            |                                   |                |                  |                       |           |                            | Create Payment Adjustment |                           |
|--------------------------------|----------------------------|-----------------------------------|----------------|------------------|-----------------------|-----------|----------------------------|---------------------------|---------------------------|
| Payment<br>Adjustment ID       | Payment<br>Adjustment Date | Payment Adjustment<br>Type        | Contract<br>ID | Provider<br>Name | Performer             | Pay<br>To | Status                     | Amendment<br>Status       | Action                    |
| 870529                         | 20/09/2019                 | Foundation Dentist Travel         | 1029030001     | MR M RYAN        | DANIEL RHYS<br>WALDEN |           | Awaiting Final<br>Approval |                           | View Payment Adjustment   |
| 870528                         | 20/09/2019                 | Foundation Dentist<br>Subsistence | 1029030001     | MR M RYAN        | DANIEL RHYS<br>WALDEN |           | Awaiting Final<br>Approval |                           | Cancel Payment Adjustment |

The details of the claim will then be presented and you should select **Cancel Payment Adjustment.** 

| Cancel Payment Adjustment                 |                           |             |                            | ×          |
|-------------------------------------------|---------------------------|-------------|----------------------------|------------|
|                                           |                           |             |                            |            |
| Payment 870529<br>Adjustment ID           |                           | Narrative   | Foundation induction day   |            |
| Payment FD_TRAVO Fo<br>Adjustment<br>Type | oundation Dentist Travel  |             |                            |            |
| Reason                                    |                           |             |                            |            |
|                                           |                           |             | View Payment Adjustment Am | nendments  |
| Other                                     |                           |             |                            |            |
| Contract ID                               | 1029030001 MR M RYAN      |             |                            |            |
| Performer ID                              | 107648 DANIEL RHYS        |             |                            |            |
| Start Date                                | 20/09/2019 Friday, 20 Sep | tember 2019 |                            |            |
| Amount                                    | 22.00                     |             |                            |            |
| Number of Payments                        | 1                         |             |                            |            |
| End Date                                  | 20/09/2019 Friday, 20 Sep | tember 2019 |                            |            |
| Payment Adjustment Status Histor          | у                         |             |                            |            |
| Search Entered Date/Time                  |                           |             |                            |            |
| Entered Date/Time                         | Who Changed               | Status      | Amendment Information      |            |
| 21/08/2019 12:07                          | SING-YEE CHAN             | Requested   |                            |            |
|                                           |                           |             |                            |            |
|                                           |                           |             |                            |            |
|                                           |                           |             |                            |            |
|                                           |                           |             |                            |            |
| Records 1 to 1 of 1                       |                           |             | 🚺 🕢 Page                   | 1/1 🕟 🔊    |
| Attachments                               |                           |             | Cancel Cancel Payment A    | Adjustment |